# **Specialty DPA Programs**

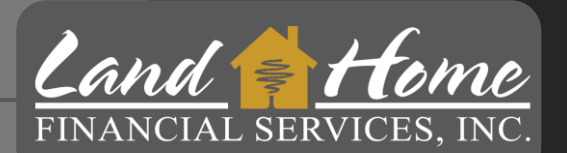

# **Using DASH Portal**

Land Home Financial Services, Inc.

4/11/2024 Wholesale Division

### **Access DASH Portal**

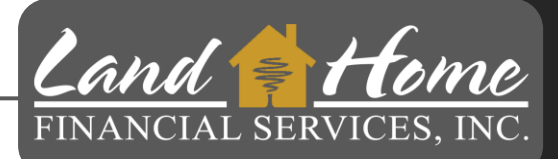

DASH is the Seller Portal for Land Home Financial Services, Inc.

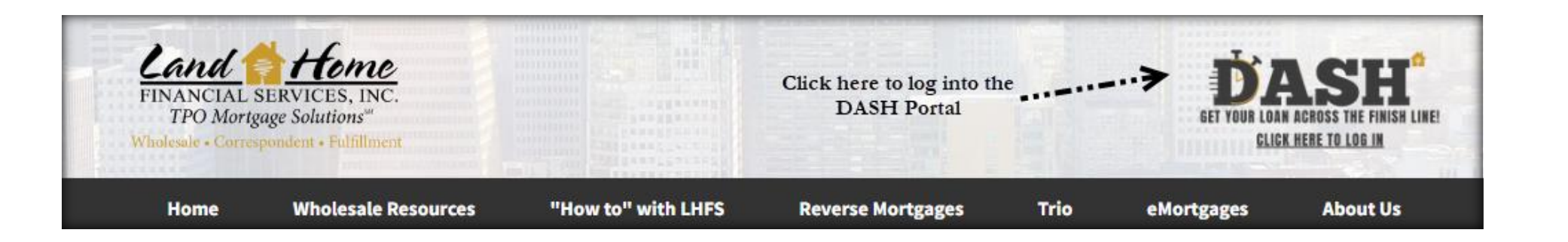

Your email address will serve as your username.

Contact your Account Executive to initiate the credential request process.

An invitation from Land Home will be sent to you, allowing you to establish your own password upon receipt.

# **Create First Mortgage Loan**

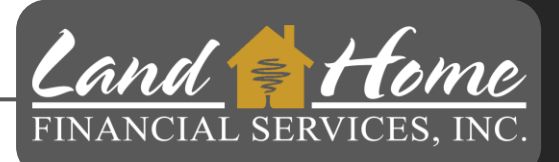

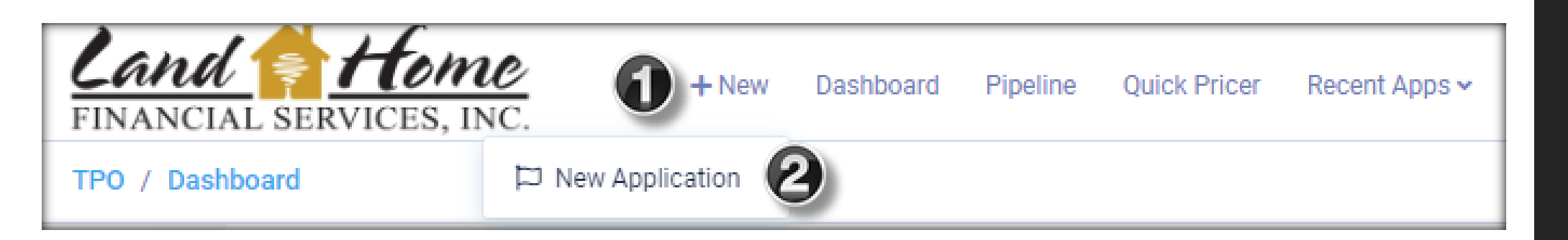

- 1. Click on +New in the top menu bar
- 2. Click on "New Application"

You are only required to create the first mortgage loan file. Land Home will create the second mortgage loan file once you have requested to lock the first mortgage.

# Upload 3.4 (xml)

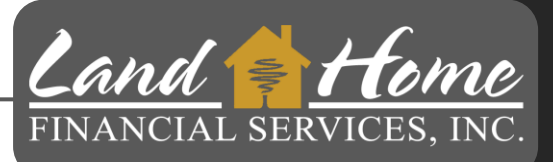

1. Drag 3.4 file into center

| EW SUBMISSION FORM                                                                                                   |   |  |  |  |  |
|----------------------------------------------------------------------------------------------------|---|--|--|--|--|
| Upload File         Review Data         Loan Characteristic(s)         Borrower Characteristic(s)         Submission |   |  |  |  |  |
| Import MISMO 3.4 (xml) Import DU 3.2 (fnm) Start New Application                                                     |   |  |  |  |  |
| Please Upload A Valid MISMO 3.4 File To Start Your Submission                                                        |   |  |  |  |  |
|                                                                                                    |   |  |  |  |  |
|                                                                                                    |   |  |  |  |  |
| Drag and drop a file here or click                                                                                   |   |  |  |  |  |
|                                                                                                    |   |  |  |  |  |
| Process MISMO File                                                                                                   |   |  |  |  |  |
|                                                                                                    |   |  |  |  |  |
|                                                                                                    | 1 |  |  |  |  |

### Upload 3.4 (xml)

Once 3.4 file has been dropped into DASH:

- 1. Channel should be auto populated, confirm entry reflects "Brokered"
- 2. Confirm Company name is correct
- 3. Choose Contacts
  - Select Loan Officer, (If not showing)
  - Select TPO Processor (If you do not have a processor the LO should be listed)
  - Select TPO LOA (Choose LO if not Loan Officer Assistant)
- 4. Click: Process MISMO File

| Choose The Channel  |                    |                |   |  |  |  |  |  |
|---------------------|--------------------|----------------|---|--|--|--|--|--|
|                     | Brokered           | ered           |   |  |  |  |  |  |
| Company             | Fake External Comp | ny 2           | × |  |  |  |  |  |
| Choose The Contacts |                    |                |   |  |  |  |  |  |
|                     | TPO LO             | Wholesale, Tom | ~ |  |  |  |  |  |
| 3                   | TPO Processor      | Wholesale, Tom | ~ |  |  |  |  |  |
| •                   | TPO LOA            | Wholesale, Tom | ~ |  |  |  |  |  |
|                     | TPO Management     | Wholesale, Tom | ~ |  |  |  |  |  |
|                     |                    |                |   |  |  |  |  |  |

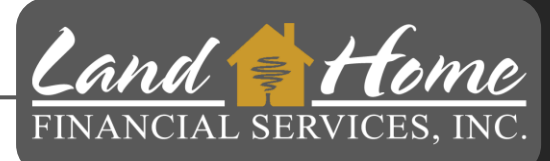

# **Selecting Loan Purpose & Type**

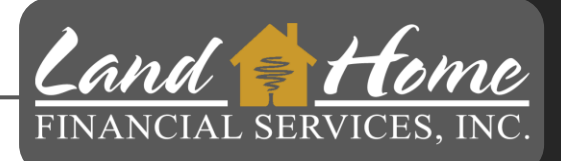

| Application 1         |                                    |
|-----------------------|------------------------------------|
| 🛓 Down Test           | i                                  |
| 😭 Subject Property    |                                    |
| Ģ                     | 436 S Eliot St , Denver, CO, 80219 |
| Loan Type:            | -                                  |
| Loan Purpose:         | Purchase                           |
| Loan Amount:          | \$506,625.00                       |
| Appraised Value:      | \$525,000.00                       |
| LTV/CLTV:             | 0.000% / 0.000%                    |
| Rate:                 | 7.875%                             |
| Please Confirm/Provid | de the Loan Purpose and Loan Type  |
| Loan Purpose          | Purchase V                         |
| Loan Type             | -Select () V                       |
|                       | Please select a loan type          |
|                       |                                    |

|                       | Select                            |            |
|-----------------------|-----------------------------------|------------|
| Loan Type:            | Conventional                      |            |
| Loan Purpose:         | FHA                               | (2)        |
|                       | Within Reach FHA                  |            |
| Loan Amount:          | Reverse / HECM Mortgage           | _          |
| Appraised Value       | Reverse Golden Equity             |            |
| Appraised value.      | CAFA Platinum FHA DAP             |            |
| LTV/CLTV:             | CAFA Platinum VA DAP              |            |
|                       | CAFA Platinum USDA DAP            |            |
| Rate:                 | CAFA Platinum Conventional DAP    |            |
|                       | SETH MYHome Plus FHA              |            |
|                       | SETH MYHome Plus VA               |            |
| Please Confirm/Provid | SETH MYHome Plus USDA             |            |
|                       | GSFA FHA Standard DAP             |            |
|                       | GSFA FHA Select DAP               |            |
|                       | GSFA FHA Assist DAP               |            |
| Loan Purpose          | LINK - Seller Financing Agreement |            |
|                       | LINK Convertible Lease            |            |
|                       | Salast                            | <b>0</b> V |

- 1. Select Loan Purpose: "Purchase"
- 2. Select Loan Type from list
- 3. Click: "Proceed To Loan Characteristics"

# **Missing Information**

Land FINANCIAL SERVICES, INC.

- 1. Input Credit Reference Number (If Applicable)
- 2. Click: "Proceed To Loan Characteristics"

| NEW SUBMISSION FORM     |                     |                          |                            |                    |               |   |  |
|-------------------------|---------------------|--------------------------|----------------------------|--------------------|---------------|---|--|
| Upload File Review Data | Missing Information | ) Loan Characteristic(s) | Borrower Characteristic(s) | Submission         |               |   |  |
|                         | Down Test           |                          |                            |                    |               |   |  |
|                         | Credit Ref #        |                          |                            |                    |               |   |  |
|                         |                     |                          |                            |                    |               |   |  |
|                         |                     |                          |                            |                    |               |   |  |
|                         |                     |                          |                            |                    |               |   |  |
|                         |                     |                          |                            |                    |               |   |  |
|                         |                     |                          |                            | P                  |               | 2 |  |
|                         |                     |                          | Back                       | Proceed To Loan Ch | aracteristics | - |  |
|                         |                     |                          | Back                       | Proceed To Loan Ch | aracteristics | 2 |  |

### **Loan Characteristics**

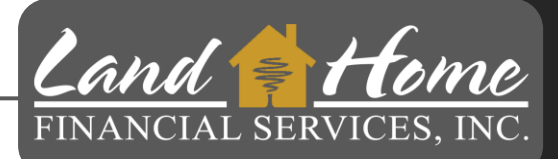

1. Click: Proceed To Borrower Characteristics

This screen is used only for "LINK" Loans

| EW SUBMISSION FORM     |                                                                                     |
|------------------------|-------------------------------------------------------------------------------------|
| Upload File Review Dat | ta Missing Information Loan Characteristic(s) Borrower Characteristic(s) Submission |
|                        | Please select all the loan characteristics that apply                               |
|                        | LINK - Property Located In HOA                                                      |
|                        |                                                                                     |
|                        |                                                                                     |
|                        |                                                                                     |
|                        |                                                                                     |
|                        |                                                                                     |
|                        | Back Proceed To Borrower Characteristics                                            |
|                        |                                                                                     |

### **Borrower Characteristics**

- 1. Select the applicable income type for Borrower(s):
  - Wage Earner, or
  - Self Employed

\*Loan will be rejected if not completed

2. Click: Proceed to Final Review

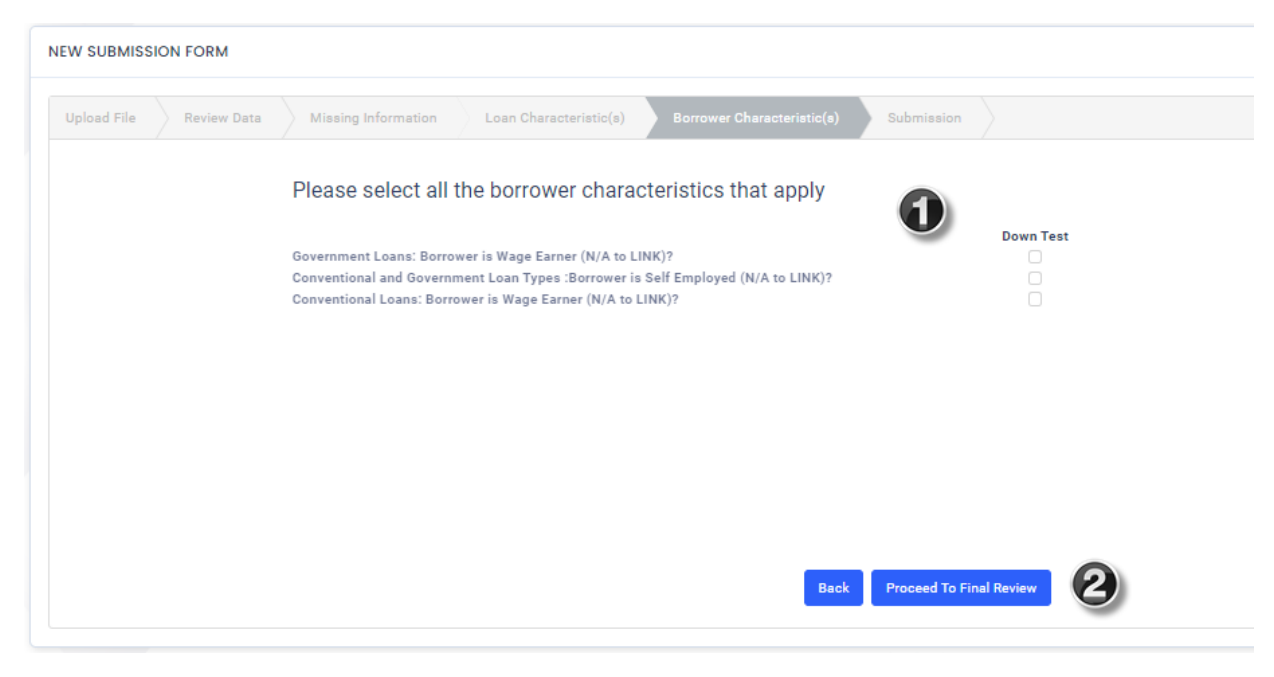

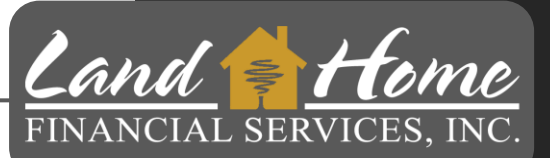

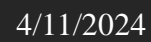

1. Click: "Submit File"

# NEW SUBMISSION FORM Upload File Review Data Loan Characteristic(s) Submission Please click submit to import this file Please note this may take up to 30 seconds to process. Please be patient and do not click refresh. Back Submit File

This action doesn't initiate the loan review process, it is simply submitting information into the DASH portal

### **Create Loan**

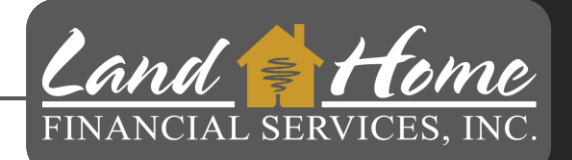

## Loan Summary Screen

| Loan Details<br>CAFA Platinum FHA<br>DAP<br>Loan Type | Purchase<br>Loan Purpose                                 | \$280,000.00                                                                                                    | \$495,000.00                                                                                                    | \$270 200 00                                                                                                    |                                                                                                    |
|-------------------------------------------------------|----------------------------------------------------------|----------------------------------------------------------------------------------------------------|----------------------------------------------------------------------------------------------------|----------------------------------------------------------------------------------------------------|----------------------------------------------------------------------------------------------------|
| CAFA Platinum FHA<br>DAP<br>Loan Type                 | Purchase<br>Loan Purpose                                 | \$280,000.00                                                                                                    | \$495,000.00                                                                                                    | \$270.200.00                                                                                                    |                                                                                                    |
| <b>\$9,800.00</b><br>Down Payment<br><br>Product      | <br>Subordinate Lien Amount<br><br>Term                  | Purohase Price<br><br>MIP/PMI Amount<br><br>Comp Type                                                                                      | Appraised Value<br>\$270,200.00<br>Total Loan Amount<br><br>Compensation                                                                                                    | 96.5%<br>LTV<br>5.5%<br>Rate                                                                                                    | Cashout Amount<br>96.5%<br>CLTV<br>9.06% / 9.06%<br>DTI Ratio                                                                                                    |
| Origination Info     Origination Date                 | <br>Lock Expiration Date                                 | <br>CD Issue Date                                                                                                    | Closing Info                                                                                                    | <br>Closing Date                                                                                                    | <br>Last Payment Date                                                                                                    |
|                                                       | Origination Info     Origination Date     CD Signed Date | Down Payment     Subordinate Lien Amount     Term      Origination Info      Origination Date     Lock Expiration Date      CD Signed Date | Own Payment     Subordinate Lien Amount     MIP/PMI Amount       Image: Subordinate Lien Amount     Image: Subordinate Lien Amount     Image: Subordinate Amount       Image: Subordinate Lien Amount     Image: Subordinate Amount     Image: Subordinate Amount       Image: Subordinate Amount     Image: Subordinate Amount     Image: Subordinate Amount       Image: Subordinate Amount     Image: Subordinate Amount     Image: Subordinate Amount       Image: Subordinate Amount     Image: Subordinate Amount     Image: Subordinate Amount       Image: Subordinate Amount     Image: Subordinate Amount     Image: Subordinate Amount       Image: Subordinate Amount     Image: Subordinate Amount     Image: Subordinate Amount       Image: Subordinate Amount     Image: Subordinate Amount     Image: Subordinate Amount       Image: Subordinate Amount     Image: Subordinate Amount     Image: Subordinate Amount       Image: Subordinate Amount     Image: Subordinate Amount     Image: Subordinate Amount       Image: Subordinate Amount     Image: Subordinate Amount     Image: Subordinate Amount       Image: Subordinate Amount     Image: Subordinate Amount     Image: Subordinate Amount       Image: Subordinate Amount     Image: Subordinate Amount     Image: Subordinate Amount       Image: Subordinate Amount     Image: Subordinate Amount     Image: Subordinate Amount       Image: Subordinate Amount     Image: Subordinate Amo | Over Payment     Subordinate Lien Amount     MIP/PMI Amount     Total Loan Amount       Image: Comp Type     Image: Comp Type     Compensation       Image: Comp Type     Image: Comp Type     Image: Comp Type       Image: Comp Type     Image: Comp Type     Image: Comp Type       Image: | Origination Info     Image: Subordinate Lien Amount     MIP/PMI Amount     Total Loan Amount     LTV       Image: Subordinate Lien Amount     MIP/PMI Amount     Total Loan Amount     LTV       Image: Subordinate Lien Amount     MIP/PMI Amount     Total Loan Amount     LTV       Image: Subordinate Lien Amount     Image: Subordinate Lien Amount     Image: Subordinate Lien Amount     Image: Subordinate Lien Amount     Image: Subordinate Lien Amount       Image: Subordinate Lien Amount     Image: Subordinate Lien Amount     Image: Subordinate Lien Amount     Image: Subordinate Lien Amount     Image: Subordinate Lien Amount       Image: Subordinate Lien Amount     Image: Subordinate Lien Amount     Image: Subordinate Lien Amount     Image: Subordinate Lien Amount     Image: Subordinate Lien Amount     Image: Subordinate Lien Amount       Image: Subordinate Lien Amount     Image: Subordinate Lien Amount     Image: Subordinate Lien Amount     Image: Subordinate Lien Amount     Image: Subordinate Lien Amount       Image: Subordinate Lien Amount     Image: Subordinate Lien Amount     Image: Subordinate Lien Amount     Image: Subordinate Lien Amount     Image: Subordinate Lien Amount       Image: Subordinate Lien Amount     Image: Subordinate Lien Amount     Image: Subordinate Lien Amount     Image: Subordinate Lien Amount     Image: Subordinate Lien Amount       Image: Subordinate Lien Amount     Image: Subordinate Lien Amount     Image: Subordinate Lien Amount     Image: S |

- 1. Summary of loan
- 2. Initial File Submission Conditions
- 3. Submission TAB Click Here

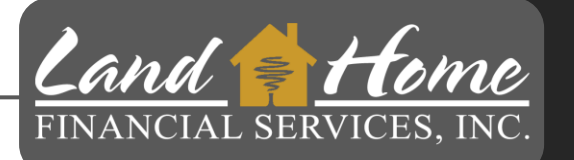

## **Initial Submission Requirements**

Land FINANCIAL SERVICES, INC.

|                                                 |                     |                                                            | Submission page shows required    |                                      |           |
|-------------------------------------------------|---------------------|------------------------------------------------------------|-----------------------------------|--------------------------------------|-----------|
| Wholesale                                       | Conditions Required | ired for Submission                                        | documents for initial review.     |                                      |           |
| Channel                                         | Actions             | Description 1                                              |                                   | Due Date 1                           | Status ↑↓ |
| Loan Summary                                    | £                   | Purchase Contract and All Addendums                        | **This is an example and does not | 4/10/24, 2:10 PM<br>Requested 1m ago | Pending   |
| Services                                        | ٤                   | Photo ID<br>For: Test, Down                                | reflect all required conditions** | 4/10/24, 2:10 PM<br>Requested 1m ago | Pending   |
| <ul><li>? Credit</li><li>? VOI/VOE</li></ul>    | £                   | Credit Report (Within Past 60 Days)<br>For: Test, Down     |                                   | 4/10/24, 2:10 PM<br>Requested 1m ago | Pending   |
| e voa<br>e aus                                  | ±                   | Paystub Requirement Most Recent 30 Days<br>For: Test, Down | Paystubs                          | 4/10/24, 2:10 PM<br>Requested 1m ago | Pending   |
| <ul><li>Oisclosures</li><li>Appraisal</li></ul> | £                   | VOE Requirement - Most Recent 2 Years<br>For: Test, Down   |                                   | 4/10/24, 2:10 PM<br>Requested 1m ago | Pending   |
| Fees                                            |                     |                                                            |                                   |                                      |           |
| Pricing >                                       | Data Validation     |                                                            |                                   |                                      |           |
| Conditions<br>Submission                        | Passed              |                                                            |                                   |                                      |           |
| Additional >                                    |                     |                                                            |                                   |                                      |           |

The conditions listed here are the minimum required condition to get loan into underwriting.

### **Upload Initial Submission Documents**

**Land** FINANCIAL SERVICES, INC.

| Wholesale                                          | Conditions Required for Submission |                                                          |                           |                               |                                  |             |                        |                                      |                   |
|----------------------------------------------------|------------------------------------|----------------------------------------------------------|---------------------------|-------------------------------|----------------------------------|-------------|------------------------|--------------------------------------|-------------------|
| Channel                                            | Actions                            | Description 1                                            | ztion 1↓ Due Date 1≞ Stat |                               |                                  |             |                        |                                      |                   |
| Loan Summary                                       | <b>* *</b>                         | Purchase Contract and All Addendums                      | Task Informa              | ation                         |                                  |             |                        |                                      | ×                 |
| URLA 2020 >                                        | ±                                  | Photo ID<br>For: Test, Down                              |                           |                               |                                  |             |                        |                                      | Show Task History |
| Credit     VOI/VOE                                 | ₹ .                                | Credit Report (Within Past 60 Days)                      | Description               | Purchase Contract and All A   | ddendums                         | Upload/View | Add New File Link Doce | uments                               |                   |
| <ul><li>VOA</li><li>AUS</li></ul>                  | ±                                  | Paystub Requirement Most Recent 30 Days Pa               | Notes                     | To notify a user, simply type | @ and select them from the list. |             |                        |                                      |                   |
| <ul> <li>Disclosures</li> <li>Appraisal</li> </ul> | ٠.<br>۲                            | VOE Requirement - Most Recent 2 Years<br>For: Test, Down |                           |                               |                                  |             | 2                      | Drag and drop files<br>or click here |                   |
| Fees                                               |                                    |                                                          | Request<br>Date           | 04/10/2024 2:10PM             |                                  | -           | ~                      |                                      |                   |
| Pricing >                                          | Data Validation                    |                                                          | Oue Days                  | 0 O Due Date                  | 04/10/2024                       |             |                        |                                      |                   |
| Submission                                         | Passed                             |                                                          | Responsible<br>Party      | Wholesale, Tom 🗸 🗸            |                                  |             |                        |                                      |                   |
| Additional >                                       |                                    |                                                          | Condition                 |                               |                                  |             |                        |                                      | 3                 |
|                                                    |                                    |                                                          |                           |                               |                                  |             |                        |                                      | Cancel 🖪 Save     |

- 1. Click on the upload button (blue up arrow)
- 2. Drag and Drop file here
- 3. Click: "Save"

**Complete this for all required documents** 

### **Submit To Underwriting**

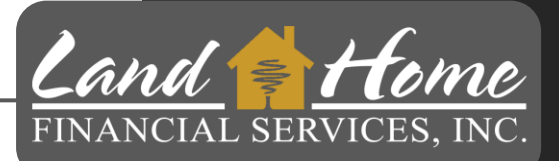

| Items Required For Submission     |                                   |                |     |       |                      |
|-----------------------------------|-----------------------------------|----------------|-----|-------|----------------------|
| ♥ Passed                          |                                   |                |     |       |                      |
| Data Validation                   |                                   |                |     |       |                      |
| Passed                            |                                   |                |     |       |                      |
| Disclosure Path                   |                                   |                |     |       |                      |
| Who is sending disclosures Broker | There is no key date for TRID App | lication Date  |     |       |                      |
| Selected Product And Pricing      |                                   |                |     |       |                      |
| Program Name                      | Lock Status                       | Rate<br>7.875% | APR | Price | Comp Type            |
| Final Notes                       |                                   |                |     |       |                      |
|                                   |                                   |                |     |       |                      |
|                                   |                                   |                |     |       | <b>O</b> Submit Loan |
|                                   |                                   |                |     |       |                      |

Once all required conditions have been uploaded, the system will display "Passed"

1. Click: Submit Loan

### **Other Conditions Requirements**

| Wholesale<br>Channel                                |            |                                                                                                    |                                       |                  |  |  |  |  |  |
|-----------------------------------------------------|------------|----------------------------------------------------------------------------------------------------|---------------------------------------|------------------|--|--|--|--|--|
|                                                     | Conditions | All Outstanding TPO Submitted Cleared                                                                                                    |                                       | Search keyword Q |  |  |  |  |  |
| Loan Summary                                        | Actions    | Description 1                                                                                                    | Due Date 1≞                           | Status ↑↓        |  |  |  |  |  |
| Services                                            | £          | Credit Inquiry Letter (120 Days)                                                                                                    | 4/10/24, 2:10 PM<br>Requested 18m ago | Pending          |  |  |  |  |  |
| <ul> <li>Credit</li> <li>VOI/VOE</li> </ul>         | ±          | Earnest Money Deposit - Showing Cleared Through Bank                                                                                                    | 4/10/24, 2:10 PM<br>Requested 18m ago | Pending          |  |  |  |  |  |
| 😧 VOA<br>📀 AUS                                      | ±          | Preliminary Title Report                                                                                                    | 4/10/24, 2:10 PM<br>Requested 18m ago | Pending          |  |  |  |  |  |
| <ul><li>O Disclosures</li><li>O Appraisal</li></ul> | ±          | Hazard Insurance                                                                                                    | 4/10/24, 2:10 PM<br>Requested 18m ago | Pending          |  |  |  |  |  |
| Fees Pricing                                        | Start      | Verbal Credit Authorization                                                                                                    | 4/10/24, 2:10 PM<br>Requested 18m ago | Pending          |  |  |  |  |  |
| Conditions                                          | Start      | Request Lock - Specialty DPA - Wholesale                                                                                                    | 4/10/24, 2:10 PM<br>Requested 18m ago | Pending          |  |  |  |  |  |
| Additional >                                        | £          | Specialty DPA: 2 months of bank statements for checking accounts are required on primary borrower regardless of cash to close requirements and AUS findings. | 4/10/24, 2:10 PM<br>Requested 18m ago | Pending          |  |  |  |  |  |
|                                                     | £          | CAFA Homebuyer Education Certficate                                                                                                    | 4/10/24, 2:10 PM<br>Requested 18m ago | Pending          |  |  |  |  |  |
|                                                     | £          | Broker Loan Disclosure - (If Broker Disclosures)                                                                                                    | 4/10/24, 2:10 PM<br>Requested 18m ago | Pending          |  |  |  |  |  |

Land FINANCIAL SERVICES, INC.

Additional conditions are still necessary, although they do not need to be submitted initially. If any of these required conditions are listed, you can upload them along with your initial submission package. Underwriting conditions will be applied to these requirements.

# Questions

#### Thank you!

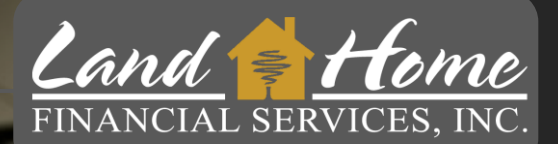

For additional questions, please contact your Account Executive.

4/11/2024
 Wholesale Division